## SG350XGおよびSG550XGスイッチの帯域幅設 定

## 目的

[帯域幅(Bandwidth)]ページでは、ユーザが入力レート制限と出力シェーピングレートの2つ の値を定義できます。この値によって、システムが送受信できるトラフィックの量が決まり ます。

このドキュメントの目的は、SG350XGおよびSG550XGスイッチの帯域幅を設定する方法 を示すことです。

**注**:このドキュメントの手順は、詳細表示モードで実行します。詳細表示モードを変更する には、右上隅に移動し、[表示モード]ドロップダ**ウンリスト**の[詳細表示]を選択します。

## 該当するデバイス

• SG350XG

• SG550XG

### [Software Version]

• V2.0.0.73

## 帯域幅の設定

ステップ1:Web構成ユーティリティにログインし、[Quality of Service] > [General] > [Bandwidth]を選択します。[帯域幅]ページが開きます。

| Bandwidth Table                                      |           |           |            |                        |   |             |           |                 |             |
|------------------------------------------------------|-----------|-----------|------------|------------------------|---|-------------|-----------|-----------------|-------------|
| Filter: Interface Type equals to Port of Unit 1 💌 Go |           |           |            |                        |   |             |           |                 |             |
|                                                      | Entry No. | Interface | Ingress Ra | ate Limit              |   |             | Egress Sh | aping Rates     |             |
|                                                      |           |           | Status     | Rate Limit (KBits/sec) | % | CBS (Bytes) | Status    | CIR (KBits/sec) | CBS (Bytes) |
| 0                                                    | 1         | XG1       | Disabled   |                        |   |             | Disabled  |                 |             |
| 0                                                    | 2         | XG2       | Disabled   |                        |   |             | Disabled  |                 |             |
|                                                      | 3         | XG3       | Disabled   |                        |   |             | Disabled  |                 |             |
| 0                                                    | 4         | XG4       | Disabled   |                        |   |             | Disabled  |                 |             |
|                                                      | 5         | XG5       | Disabled   |                        |   |             | Disabled  |                 |             |
| 0                                                    | 6         | XG6       | Disabled   |                        |   |             | Disabled  |                 |             |
| 0                                                    | 7         | XG7       | Disabled   |                        |   |             | Disabled  |                 |             |
| 0                                                    | 8         | XG8       | Disabled   |                        |   |             | Disabled  |                 |             |
| 0                                                    | 9         | XG9       | Disabled   |                        |   |             | Disabled  |                 |             |
| 0                                                    | 10        | XG10      | Disabled   |                        |   |             | Disabled  |                 |             |
| 0                                                    | 11        | XG11      | Disabled   |                        |   |             | Disabled  |                 |             |
| 0                                                    | 12        | XG12      | Disabled   |                        |   |             | Disabled  |                 |             |
| 0                                                    | 13        | XG13      | Disabled   |                        |   |             | Disabled  |                 |             |
| 0                                                    | 14        | XG14      | Disabled   |                        |   |             | Disabled  |                 |             |
|                                                      | 15        | XG15      | Disabled   |                        |   |             | Disabled  |                 |             |
| 0                                                    | 16        | XG16      | Disabled   |                        |   |             | Disabled  |                 |             |
|                                                      | 17        | XG17      | Disabled   |                        |   |             | Disabled  |                 |             |
| 0                                                    | 18        | XG18      | Disabled   |                        |   |             | Disabled  |                 |             |
|                                                      | 19        | XG19      | Disabled   |                        |   |             | Disabled  |                 |             |
| 0                                                    | 20        | XG20      | Disabled   |                        |   |             | Disabled  |                 |             |
| 0                                                    | 21        | XG21      | Disabled   |                        |   |             | Disabled  |                 |             |
| 0                                                    | 22        | XG22      | Disabled   |                        |   |             | Disabled  |                 |             |
| 0                                                    | 23        | XG23      | Disabled   |                        |   |             | Disabled  |                 |             |
| 0                                                    | 24        | XG24      | Disabled   |                        |   |             | Disabled  |                 |             |

ステップ2:フィルタでは:[インターフェースの種類]ドロップダウンリストから、目的の[ Port of Unit]または[LAG]を選択します。[Port of Unit]オプションは、スタック内の特定のデ バイス上のポートを選択することを意味し、[LAG]はリンク集約グループを選択することを 意味します。必要なオプションを選択したら、[移動]をクリ**ックします。** 

| Bandwidth Table |                                                      |           |             |                        |   |             |                      |                 |             |
|-----------------|------------------------------------------------------|-----------|-------------|------------------------|---|-------------|----------------------|-----------------|-------------|
| Filte           | Filter: Interface Type equals to Port of Unit 1 🗨 Go |           |             |                        |   |             |                      |                 |             |
|                 | Entry No.                                            | Interface | Ingl Port o | f Unit 1               |   |             | Egress Shaping Rates |                 |             |
|                 |                                                      |           | Status      | Rate Limit (KBits/sec) | % | CBS (Bytes) | Status               | CIR (KBits/sec) | CBS (Bytes) |
| ۲               |                                                      | XG1       | Disabled    |                        |   |             | Disabled             |                 |             |
| $\odot$         | 2                                                    | XG2       | Disabled    |                        |   |             | Disabled             |                 |             |
| 0               | 3                                                    | XG3       | Disabled    |                        |   |             | Disabled             |                 |             |
| $\odot$         | 4                                                    | XG4       | Disabled    |                        |   |             | Disabled             |                 |             |
| $\odot$         | 5                                                    | XG5       | Disabled    |                        |   |             | Disabled             |                 |             |
| $\odot$         | 6                                                    | XG6       | Disabled    |                        |   |             | Disabled             |                 |             |
| $\odot$         | 7                                                    | XG7       | Disabled    |                        |   |             | Disabled             |                 |             |
| $\odot$         | 8                                                    | XG8       | Disabled    |                        |   |             | Disabled             |                 |             |
| $\odot$         | 9                                                    | XG9       | Disabled    |                        |   |             | Disabled             |                 |             |
| $\odot$         | 10                                                   | XG10      | Disabled    |                        |   |             | Disabled             |                 |             |
| 0               | 11                                                   | XG11      | Disabled    |                        |   |             | Disabled             |                 |             |
| $\odot$         | 12                                                   | XG12      | Disabled    |                        |   |             | Disabled             |                 |             |
| 0               | 13                                                   | XG13      | Disabled    |                        |   |             | Disabled             |                 |             |
| $\odot$         | 14                                                   | XG14      | Disabled    |                        |   |             | Disabled             |                 |             |
| 0               | 15                                                   | XG15      | Disabled    |                        |   |             | Disabled             |                 |             |
| $\odot$         | 16                                                   | XG16      | Disabled    |                        |   |             | Disabled             |                 |             |
| 0               | 17                                                   | XG17      | Disabled    |                        |   |             | Disabled             |                 |             |
| $\odot$         | 18                                                   | XG18      | Disabled    |                        |   |             | Disabled             |                 |             |
| $\odot$         | 19                                                   | XG19      | Disabled    |                        |   |             | Disabled             |                 |             |
| $\odot$         | 20                                                   | XG20      | Disabled    |                        |   |             | Disabled             |                 |             |
| 0               | 21                                                   | XG21      | Disabled    |                        |   |             | Disabled             |                 |             |
| $\odot$         | 22                                                   | XG22      | Disabled    |                        |   |             | Disabled             |                 |             |
| 0               | 23                                                   | XG23      | Disabled    |                        |   |             | Disabled             |                 |             |
| 0               | 24                                                   | XG24      | Disabled    |                        |   |             | Disabled             |                 |             |

**注**:スタック内にユニットが多い場合(ユニット2のポートなど)は、より多くのオプション があります。

ステップ3:帯域幅の設定を行うインターフェイスのオプションボタンをクリックし、[Edit ...]をクリックします。

| Bar     | Bandwidth Table                                      |           |            |                        |   |             |           |                 |           |
|---------|------------------------------------------------------|-----------|------------|------------------------|---|-------------|-----------|-----------------|-----------|
| Filte   | Filter: Interface Type equals to Port of Unit 1 🗨 Go |           |            |                        |   |             |           |                 |           |
|         | Entry No.                                            | Interface | Ingress Ra | ate Limit              |   |             | Egress Sh | aping Rates     |           |
|         |                                                      |           | Status     | Rate Limit (KBits/sec) | % | CBS (Bytes) | Status    | CIR (KBits/sec) | CBS (Byte |
| 0       | 1                                                    | XG1       | Disabled   |                        |   |             | Disabled  |                 |           |
| $\odot$ | 2                                                    | XG2       | Disabled   |                        |   |             | Disabled  |                 |           |
| $\odot$ | 3                                                    | XG3       | Disabled   |                        |   |             | Disabled  |                 |           |
| $\odot$ | 4                                                    | XG4       | Disabled   |                        |   |             | Disabled  |                 |           |
| $\odot$ | 5                                                    | XG5       | Disabled   |                        |   |             | Disabled  |                 |           |
| $\odot$ | 6                                                    | XG6       | Disabled   |                        |   |             | Disabled  |                 |           |
| $\odot$ | 7                                                    | XG7       | Disabled   |                        |   |             | Disabled  |                 |           |
| $\odot$ | 8                                                    | XG8       | Disabled   |                        |   |             | Disabled  |                 |           |
| $\odot$ | 9                                                    | XG9       | Disabled   |                        |   |             | Disabled  |                 |           |
| $\odot$ | 10                                                   | XG10      | Disabled   |                        |   |             | Disabled  |                 |           |
| $\odot$ | 11                                                   | XG11      | Disabled   |                        |   |             | Disabled  |                 |           |
| $\odot$ | 12                                                   | XG12      | Disabled   |                        |   |             | Disabled  |                 |           |
| $\odot$ | 13                                                   | XG13      | Disabled   |                        |   |             | Disabled  |                 |           |
| $\odot$ | 14                                                   | XG14      | Disabled   |                        |   |             | Disabled  |                 |           |
| $\odot$ | 15                                                   | XG15      | Disabled   |                        |   |             | Disabled  |                 |           |
| $\odot$ | 16                                                   | XG16      | Disabled   |                        |   |             | Disabled  |                 |           |
| $\odot$ | 17                                                   | XG17      | Disabled   |                        |   |             | Disabled  |                 |           |
| $\odot$ | 18                                                   | XG18      | Disabled   |                        |   |             | Disabled  |                 |           |
| $\odot$ | 19                                                   | XG19      | Disabled   |                        |   |             | Disabled  |                 |           |
| $\odot$ | 20                                                   | XG20      | Disabled   |                        |   |             | Disabled  |                 |           |
| $\odot$ | 21                                                   | XG21      | Disabled   |                        |   |             | Disabled  |                 |           |
| $\odot$ | 22                                                   | XG22      | Disabled   |                        |   |             | Disabled  |                 |           |
| $\odot$ | 23                                                   | XG23      | Disabled   |                        |   |             | Disabled  |                 |           |
| 0       | 24                                                   | XG24      | Disabled   |                        |   |             | Disabled  |                 |           |
|         | Copy Set                                             | tings     | Edit       |                        |   |             |           |                 |           |

#### [Edit Bandwidth]ウィンドウが表示されます。

| Interface:                           | Ounit 1 | XG1 💌 🔘 LAG 🔟 🗸                                 |
|--------------------------------------|---------|-------------------------------------------------|
| Ingress Rate Limit:                  | Enable  |                                                 |
| 🕸 Ingress Rate Limit:                | 100     | KBits/sec (Range: 100 - 10000000, Default: 100) |
| Ingress Committed Burst Size (CBS):  | 128000  | Bytes (Range: 3000 - 19173960, Default: 128000) |
| Egress Shaping Rate:                 | Enable  |                                                 |
| & Committed Information Rate (CIR):  | 64      | KBits/sec (Range: 64 - 10000000, Default: 64)   |
| & Egress Committed Burst Size (CBS): | 128000  | Bytes (Range: 4096 - 16762902, Default: 128000) |
| Apply Close                          |         |                                                 |

**注**:インターフェイスタイプがLAGの場合、[Ingress Rate Limit]フィールドは表示さ**れませ** ん。インターフェイスタイプが**LAG**の場合**は**、ステップ7に<u>進みます</u>。

ステップ4:入力レート制限を有効にする場合は、[入力レート制限(*Ingress Rate Limit)*]フィ ールドで[有効(**Enable)]**チェックボックスをオンにします。入力レート制限は、インターフ ェイス上の着信トラフィックの量を制限します。有効にしない場合は、ステップ7に進<u>みま</u> <u>す</u>。

| Interface:                           | Onit 1 | XG1 💌 🔘 LAG 🔟 🗸                                 |
|--------------------------------------|--------|-------------------------------------------------|
| Ingress Rate Limit:                  | Enable |                                                 |
| 🌣 Ingress Rate Limit:                | 100    | KBits/sec (Range: 100 - 10000000, Default: 100) |
| CBS):                                | 128000 | Bytes (Range: 3000 - 19173960, Default: 128000) |
| Egress Shaping Rate:                 | Enable |                                                 |
| & Committed Information Rate (CIR):  | 64     | KBits/sec (Range: 64 - 10000000, Default: 64)   |
| & Egress Committed Burst Size (CBS): | 128000 | Bytes (Range: 4096 - 16762902, Default: 128000) |
| Apply Close                          |        |                                                 |

#### ステップ5:<u>ステップ4</u>で入力レート制限を有効にした場合は、インターフェイスで許可され る最大帯域幅を[入力レート制限(*Ingress Rate Limit)]フィールドに入力*します。最低値は100 KBits/secで、最大量は10000000 KBits/secです。

| Interface:                           | Onit 1 | XG1 💌 💿 LAG 1 👻                                 |
|--------------------------------------|--------|-------------------------------------------------|
| Ingress Rate Limit:                  | Enable |                                                 |
| 🌣 Ingress Rate Limit:                | 200    | KBits/sec (Range: 100 - 10000000, Default: 100) |
| Ingress Committed Burst Size (CBS):  | 128000 | Bytes (Range: 3000 - 19173960, Default: 128000) |
| Egress Shaping Rate:                 | Enable |                                                 |
| & Committed Information Rate (CIR):  | 64     | KBits/sec (Range: 64 - 10000000, Default: 64)   |
| & Egress Committed Burst Size (CBS): | 128000 | Bytes (Range: 4096 - 16762902, Default: 128000) |
| Apply Close                          |        |                                                 |

ステップ6:ステップ<u>4</u>で入力レート制限を有効にする場合は、入力インターフェイスに対して必要な最大バーストサイズをデータのバイト数で入力します。この量は、許可された制限を超えて帯域幅を一時的に増やしても送信できます。最小範囲は3000バイトで、最大範囲は1000000バイトです。

| Interface:                           | Ounit 1  | XG1 💌 🔘 LAG 🛛 🖵                                 |
|--------------------------------------|----------|-------------------------------------------------|
| Ingress Rate Limit:                  | 🔽 Enable |                                                 |
| Ingress Rate Limit:                  | 200      | KBits/sec (Range: 100 - 10000000, Default: 100) |
| Ingress Committed Burst Size (CBS):  | 128000   | Bytes (Range: 3000 - 19173960, Default: 128000) |
| Egress Shaping Rate:                 | Enable   |                                                 |
| & Committed Information Rate (CIR):  | 64       | KBits/sec (Range: 64 - 10000000, Default: 64)   |
| ✿ Egress Committed Burst Size (CBS): | 128000   | Bytes (Range: 4096 - 16762902, Default: 128000) |
| Apply Close                          |          |                                                 |

ステップ7:[*Egress Shaping Rate*]フィールドで、発信トラフィックの制限を有効にする場合 は[**Enable**]チェックボックスをオンにします。有効にしない場合は、ステップ10に進<u>みます</u> 。

| Interface:                          | Onit 1 | XG1 💌 🔘 LAG 🛛 🖵                                 |
|-------------------------------------|--------|-------------------------------------------------|
| Ingress Rate Limit:                 | Enable |                                                 |
| 🌣 Ingress Rate Limit:               | 200    | KBits/sec (Range: 100 - 10000000, Default: 100) |
| Ingress Committed Burst Size (CBS): | 128000 | Bytes (Range: 3000 - 19173960, Default: 128000) |
| Egress Shaping Rate:                | Enable |                                                 |
| Committed Information Rate (CIR):   | 64     | KBits/sec (Range: 64 - 10000000, Default: 64)   |
| Egress Committed Burst Size (CBS):  | 128000 | Bytes (Range: 4096 - 16762902, Default: 128000) |
| Apply Close                         |        |                                                 |

#### ステップ8:ステップ7で出力シェーピングレートを有効にする場合は、出力インターフェ イスの最大帯域幅を*Committed Information Rate(CIR;認定情報レート)フィールドに入* 力します。最小量は64 KBits/secで、最大値は10000000 KBits/secです。

| Interface:                          | Onit 1 | XG1 💌 🔘 LAG 1 👻                                 |
|-------------------------------------|--------|-------------------------------------------------|
| Ingress Rate Limit:                 | Enable |                                                 |
| 🌣 Ingress Rate Limit:               | 200    | KBits/sec (Range: 100 - 10000000, Default: 100) |
| Ingress Committed Burst Size (CBS): | 128000 | Bytes (Range: 3000 - 19173960, Default: 128000) |
| Egress Shaping Rate:                | Enable |                                                 |
| Committed Information Rate (CIR):   | 100    | KBits/sec (Range: 64 - 10000000, Default: 64)   |
| Egress Committed Burst Size (CBS):  | 128000 | Bytes (Range: 4096 - 16762902, Default: 128000) |
| Apply Close                         |        |                                                 |

ステップ9:ス<u>テップ7</u>で出力シェーピングレートを有効にする場合は、出力インターフェイスのデータの最大バーストサイズを出力*専用バーストサイズ(CBS)フィールドに入力します*。この量は、許可された制限を超えて帯域幅を一時的に増やしても送信できます。最小範囲は4096バイトで、最大範囲は16762902バイトです。

| Interface:                          | Ounit 1 | XG1 💌 🔘 LAG 1 🖵                                 |
|-------------------------------------|---------|-------------------------------------------------|
| Ingress Rate Limit:                 | Enable  |                                                 |
| 🌣 Ingress Rate Limit:               | 200     | KBits/sec (Range: 100 - 10000000, Default: 100) |
| Ingress Committed Burst Size (CBS): | 128000  | Bytes (Range: 3000 - 19173960, Default: 128000) |
| Egress Shaping Rate:                | Enable  |                                                 |
| Committed Information Rate (CIR):   | 100     | KBits/sec (Range: 64 - 10000000, Default: 64)   |
| Egress Committed Burst Size (CBS):  | 180000  | Bytes (Range: 4096 - 16762902, Default: 128000) |
| Apply Close                         |         |                                                 |

ステップ10:[Apply]をクリ**ックします**。帯域幅の設定が実行コンフィギュレーションファイ ルに書き込まれます。

# ステップ1:帯域幅設定をコピーするインターフェイスのオプションボタンをクリックします。次に、[設定のコ**ピー]をクリックします。**

| Bandwidth Table |               |           |               |                        |       |             |                      |                 |             |
|-----------------|---------------|-----------|---------------|------------------------|-------|-------------|----------------------|-----------------|-------------|
| Filt            | er: Interface | Type equa | Is to Port of | of Unit 1 💌 🛛 Go       |       |             |                      |                 |             |
|                 | Entry No.     | Interface | Ingress R     | ate Limit              |       |             | Egress Shaping Rates |                 |             |
|                 |               |           | Status        | Rate Limit (KBits/sec) | %     | CBS (Bytes) | Status               | CIR (KBits/sec) | CBS (Bytes) |
| $\bigcirc$      |               | XG1       |               |                        | 0.002 | 128000      |                      |                 |             |
| $\odot$         | 2             | XG2       | Disabled      |                        |       |             | Disabled             |                 |             |
| $\odot$         | 3             | XG3       | Disabled      |                        |       |             | Disabled             |                 |             |
| $\odot$         | 4             | XG4       | Disabled      |                        |       |             | Disabled             |                 |             |
| $\odot$         | 5             | XG5       | Disabled      |                        |       |             | Disabled             |                 |             |
| $\odot$         | 6             | XG6       | Disabled      |                        |       |             | Disabled             |                 |             |
| $\odot$         | 7             | XG7       | Disabled      |                        |       |             | Disabled             |                 |             |
| $\odot$         | 8             | XG8       | Disabled      |                        |       |             | Disabled             |                 |             |
| $\odot$         | 9             | XG9       | Disabled      |                        |       |             | Disabled             |                 |             |
| $\odot$         | 10            | XG10      | Disabled      |                        |       |             | Disabled             |                 |             |
| $\odot$         | 11            | XG11      | Disabled      |                        |       |             | Disabled             |                 |             |
| $\odot$         | 12            | XG12      | Disabled      |                        |       |             | Disabled             |                 |             |
| $\odot$         | 13            | XG13      | Disabled      |                        |       |             | Disabled             |                 |             |
| $\odot$         | 14            | XG14      | Disabled      |                        |       |             | Disabled             |                 |             |
| $\odot$         | 15            | XG15      | Disabled      |                        |       |             | Disabled             |                 |             |
| $\odot$         | 16            | XG16      | Disabled      |                        |       |             | Disabled             |                 |             |
| $\odot$         | 17            | XG17      | Disabled      |                        |       |             | Disabled             |                 |             |
| $\odot$         | 18            | XG18      | Disabled      |                        |       |             | Disabled             |                 |             |
| $\odot$         | 19            | XG19      | Disabled      |                        |       |             | Disabled             |                 |             |
| $\odot$         | 20            | XG20      | Disabled      |                        |       |             | Disabled             |                 |             |
| $\odot$         | 21            | XG21      | Disabled      |                        |       |             | Disabled             |                 |             |
| $\odot$         | 22            | XG22      | Disabled      |                        |       |             | Disabled             |                 |             |
| $\odot$         | 23            | XG23      | Disabled      |                        |       |             | Disabled             |                 |             |
| 0               | 24            | XG24      | Disabled      |                        |       |             | Disabled             |                 |             |
| C               | Copy Set      | tings     | Edit          |                        |       |             |                      |                 |             |

#### [設定のコピー]ウィンドウが表示されます。

| Copy configuration from entry 1 (XG1) |                                     |  |  |  |  |
|---------------------------------------|-------------------------------------|--|--|--|--|
| to:                                   | (Example: 1,3,5-10 or: XG1,XG3-XG5) |  |  |  |  |
| Apply Close                           | )                                   |  |  |  |  |

ステップ2:[*to*]フィールドに、選択したポートの設定をコピーするポートまたはポートの範 囲を入力します。次に [Apply] をクリックします。

| Copy configuration from entry 1 (XG1) |                                     |
|---------------------------------------|-------------------------------------|
| to: XG5, XG7-XG9                      | (Example: 1,3,5-10 or: XG1,XG3-XG5) |
| Apply Close                           |                                     |